# PETRISWISS PS900P

# UŽIVATELSKÝ MANUÁL 1.6 – ČESKÝ JAZYK

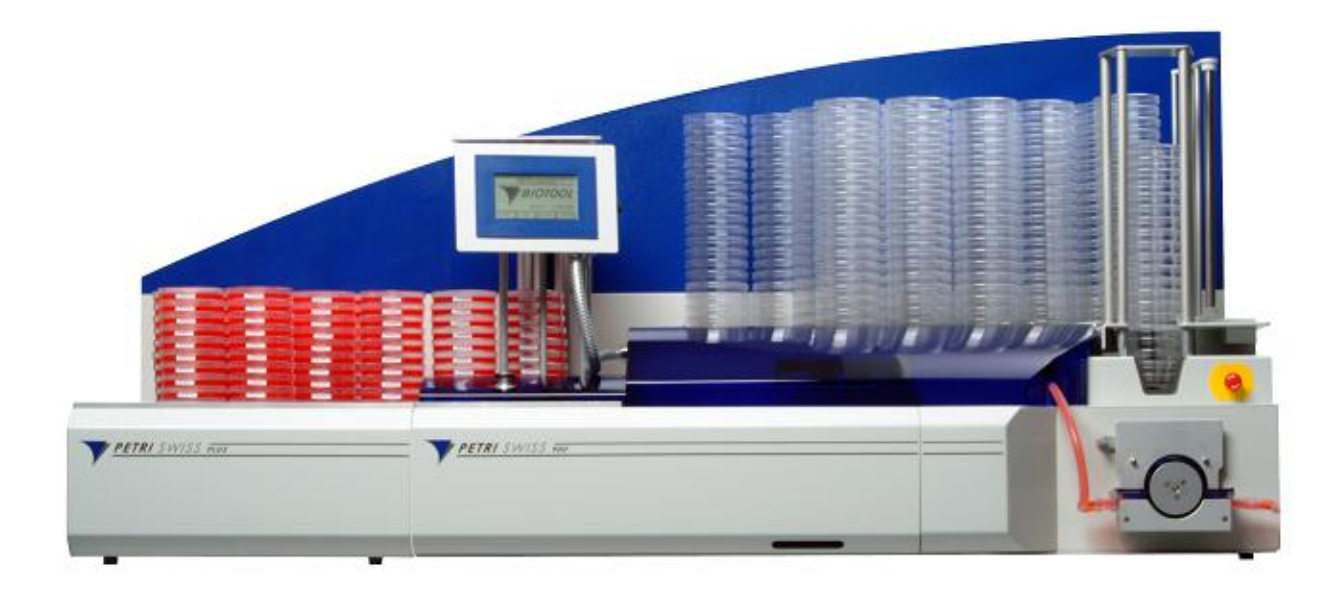

# Obsah

| 1 | PŘEHLED |                                              |     |  |  |
|---|---------|----------------------------------------------|-----|--|--|
|   | 1.1     | Předmluva k uživateslkému manuálu            | . 3 |  |  |
|   | 1.2     | OBECNÉ INFORMACE – PŘÍSTROJ PETRISWISS       | . 4 |  |  |
| 2 | BEZ     | ZPEČNOSTNÍ INFORMACE                         | . 6 |  |  |
|   | 2.1     | Provozní podmínky                            | . 6 |  |  |
|   | 2.2     | BEZPEČNOST PRÁCE                             | . 6 |  |  |
|   | 2.3     | KVALIFIKACE OBSLUHUJÍCÍHO PERSONÁLU          | . 6 |  |  |
|   | 2.4     | BEZPEČNOSTNÍ NFORMACE PRO UŽIVATELE          | . 7 |  |  |
|   | 2.5     | ŽÁDNÁ SVÉVOLNÁ ZMĚNA NEBO MODIFIKACE         | . 7 |  |  |
|   | 2.6     | DOPŇKOVÉ BEZPEČNOSTNÍ INFORMACE              | . 7 |  |  |
|   | 2.7     | ZÁRUKA A ODPOVĚDNOST                         | . 7 |  |  |
| 3 | UV      | EDENÍ DO PROVOZU                             | . 8 |  |  |
|   | 3.1     | Vybalení                                     | . 8 |  |  |
|   | 3.2     | PŘIPOJENÍ K ELEKTRICKÉ SÍTI                  | . 8 |  |  |
|   | 3.3     | SEŘÍZENÍ PLNÍCÍ KOMORY AUTOMATICKÉ PLNIČKY   | . 8 |  |  |
|   | 3.4     | NASAZENÍ FITINKU (TVAROVKY) HADIČKY DO PUMPY | 10  |  |  |
|   | 3.5     | SET THE PRINTER                              | 10  |  |  |
|   | 3.6     | INSERT PRINTER LABELS AND INK RIBBON         | 10  |  |  |
|   | 3.7     | NASTAVENÍ STOHOVACÍ MECHANIKY                | 11  |  |  |
|   | 3.8     | NASAZENÍ ZADNÍHO ČELA                        | 11  |  |  |
|   | 3.9     | NASAZENÍ PETRIPLUS VÝSTUPNÍHO STOLKU         | 11  |  |  |
| 4 | OB      | SLUHA PŘÍSTROJE PETRISWISS 1                 | 12  |  |  |
|   | 4.1     | Hlavní menu (Main menu)                      | 12  |  |  |
|   | 4.2     | MENU PUMPA (PUMP MENU)                       | 12  |  |  |
|   | 4.3     | Printer menu                                 | 14  |  |  |
|   | 4.4     | SYSTÉMOVÉ MENU (SYSTEM MENU)                 | 16  |  |  |
|   | 4.5     | START (START MENU)                           | 19  |  |  |
|   | 4.6     | PetriSwiss bezpečnostní systém               | 23  |  |  |
| 5 | TE      | CHNICKÉ INFORMACE                            | 25  |  |  |
|   | 5.1     | PŘEDMLUVA                                    | 25  |  |  |
|   | 5.2     | ČISTĚNÍ                                      | 25  |  |  |
|   | 5.3     | TRANSPORT PŘÍSTROJE PETRISWISS               | 26  |  |  |
|   | 5.4     | KALIBRACE                                    | 26  |  |  |
|   | 5.5     | UV LAMPA                                     | 27  |  |  |
|   | 5.6     | HLEDÁNÍ ZÁVAD (TROBLE SHOOTING)              | 27  |  |  |
|   | 5.7     | PŘÍSLUŠENSTVÍ                                | 29  |  |  |
|   | 5.8     | ELEKTRICKÉ ZAPOJENÍ                          | 29  |  |  |
|   | 5.9     | TECHNICKÁ DATA                               | 30  |  |  |

# 1 Přehled

## 1.1 Předmluva k uživatelskému manuálu

Uživatelský manuál popisuje funkční princip a operační postupy přístroje PETRISWISS.

Uživatelský manuál je dále rozdělen do 5 hlavních oddílů:

- 1. Přehled
- 2. Bezpečnostní informace
- 3. Uvedení do provozu
- 4. Obsluha přístroje PETRISWISS
- 5. Technické informace

Každý oddíl obsahuje průvodce jednotlivými funkcemi, které jsou členěny postupně – krok za krokem. Uživateli jsou také poskytnuty údaje týkající se přímo vysvětlení relevantních úkolů (upozornění typu **Varování, Důležité** a **Poznámka**).

#### Přehled

Přehled PETRISWISSU obsahuje obecné informace týkající se přístroje, budoucí aplikace a základní koncept přístroje PETRISWISS.

#### Bezpečnostní informace

PETRISWISS - bezpečnostní informace.

#### Uvedení do provozu

Kroky a přípravné práce nutné pro uvedení přístroje do provozu.

#### Obsluha přístroje PETRISWISS

Tento oddíl dokumentuje všechny informace a pokyny nezbytné pro každodenní provoz. Vysvětluje operace a také všechny parametry.

#### Technické informace

Tento oddíl podává vyčerpávající technické informace o všech funkcích přístroje PETRISWISS. Tato kapitola je strukturována tak, že může být použita buď jako zdroj dalších užitečných informací o operacích nebo jako nezávislá pracovní příručka.

# **1.2 Obecné informace - přístroj PETRISWISS**

#### 1.2.1 Představení přístroje PETRISWISS

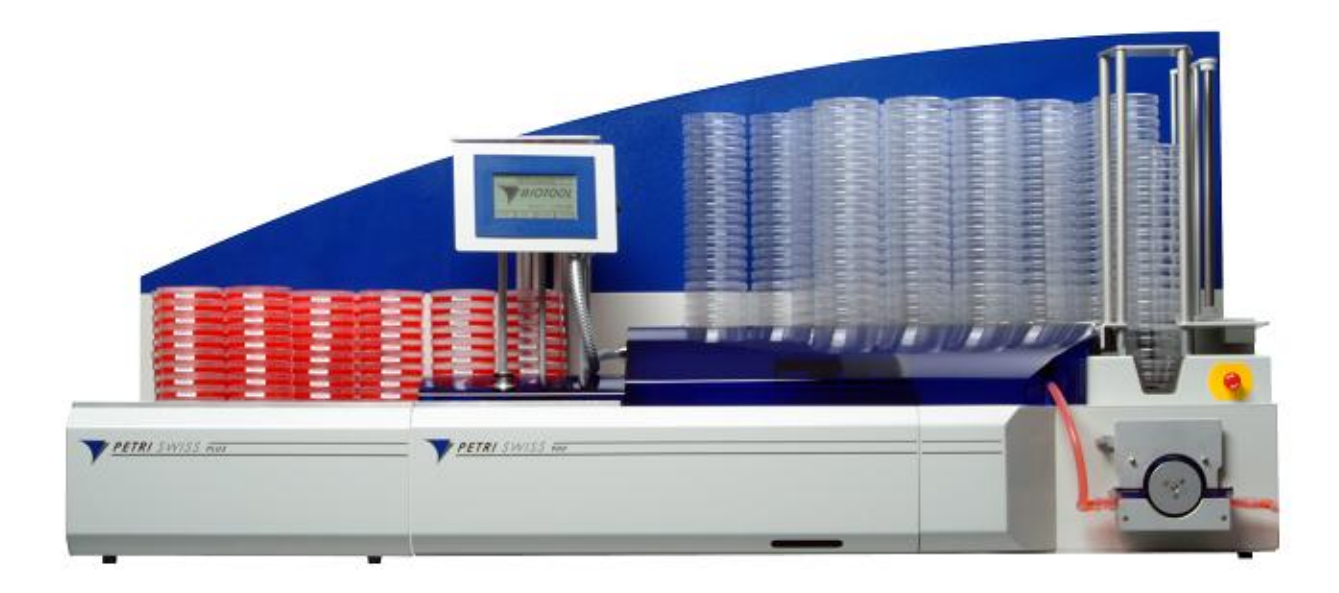

Obrázek 1: PETRISWISS

**Poznámka:** Seznam veškerého standardního a volitelného příslušenství naleznete v kapitole "Technické informace" v oddíle "Příslušenství".

#### 1.2.2 Účel použití

Nová plnící linka je složena z kompletní zásobovací (podávací) jednotky, plnící jednotky, tiskárny a stohovací jednotky na Petriho misky - plotny.

#### 1.2.3 Základní koncepty

PETRISWISS nabízí uživateli mnoho funkcí a vlastností.

Nejdůležitější vlastnosti jsou vypsány v níže uvedeném seznamu:

- Plně automatické plnění a značení (etiketování) kultivačních půd na plotnách
- Velká kapacita podavače a výstupu ploten
- Jednoduše srozumitelné, snadno ovladatelné operační pobídky a operace s grafickým monitorem a dotykovou obrazovkou
- Funkčně nezávislé operace díky velkému skladovacímu prostoru ploten v místě vstupu a výstupu
- Variabilně nastavitelý objem, rychlost, doba prodlevy a funkce AntiDrop
- Možnost stohování ploten a volitelná výška sloupce
- Přísun ploten do plně automatického systému s podmínkami stanovenými uživatelem
- Automatická samotestovací inicializace a chod
- Vlastní monitoring všech funkcí přístroje (motory, vypínače....)
- Připojení k počítači (hostitelský PC)

#### **1.2.4** Symboly použité v uživatelském manuálu

Upozornění typu *VAROVÁNÍ*, *DŮLEŽITÉ a POZNÁMKA* použité v tomto manuálu, slouží ke zdůraznění důležitých informací a pokynů příslušících nebezpečným situacím. Tato slova mohou být uvedena společně se speciálními varovnými symboly uvedenými v levém sloupci.

| Symbol   | Definice                                                                                                    |
|----------|----------------------------------------------------------------------------------------------------|
| <u>^</u> | <u><i>Varování</i></u> upozorňuje na potencionálně nebezpečnou situaci, které by se mělo předcházet, aby nedošlo k poškození nebo poničení zařízení. Toto upozornění je použito pouze v extrémních situacích a proto je třeba mu věnovat pozornost. |
|          | <u>Důležité</u> upozorňuje na speciální problémy nebo důležité informace. Prosím čtěte pozorně doprovodný text. Je důležité porozumět relevantním námětům nebo příkazům.                                                                            |
| 0        | <b>Poznámka</b> identifikuje informace, které jsou užitečné, ale ne rozhodující. Prosím čtěte pozorně doprovodný text. Může vám pomoci zodpovědět otázky, které se mohou objevit.                                                                   |

Tabulka 1: Legenda symbolů

# 2 Bezpečnostní informace

# 2.1 Provozní podmínky

Je třeba upozornit na několik faktorů při výběru provozních podmínek přístroje. Prostředí zvolené místnosti nesmí být nepřátelské jak k přístroji, tak k účelu použití.

PETRISWISS by měl být uveden do provozu pouze v podmínkách okolního prostředí, které korespondují s normálním prostředím (5 °C s maximální 80% relativní vlhkostí). Relativní vlhkost musí se stoupající teplotou lineárně klesat.

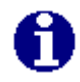

**POZNÁMKA** Tyto podmínky se týkají také transportu.

PETRISWISS by měl být instalován na čisté, suché, hladké a horizontální ploše. Přední panel přístroje by měl být blízko přednímu okraji pracovního stolu, aby byla zajištěna pohodlná obsluha a snadný přístup k bezdotykové obrazovce a sloupci ploten.

Jednotka by měla být instalována v přímé blízkosti elektrické zásuvky.

#### Sumarizace PETRISWISS provozních podmínek

| Teplotní rozmezí:      | +5 °C až +45 °C                                           |
|------------------------|-----------------------------------------------------------|
| Realtivní vlhkost:     | max. 80 % při 31 °C; lineárně klesající na 50 % při 40 °C |
| Zdroj energie:         | kolísání napětí +/- 10 % jmenovité hodnoty                |
| Třída čistoty vzduchu: | 2 v souladu s IEC 664                                     |
| Umístění:              | dle přílohy IP 21                                         |
|                        | pevná nosná plocha s nosností alespoň 100 kg              |
| Prostředí:             | vyhněte se postříkání vodou a kontaktu s chemikáliemi     |
|                        | nesmí se vyskytovat v prostoru s nebezpečím výbuchu       |

Nejsme schopni garantovat provozuschopnost a provozní bezpečnost, přístroje pokud nebudou dodrženy provozní podmínky.

# 2.2 Bezpečnost práce

PETRISWISS je velice moderní přístroj a jeho obsluha je velice bezpečná. PETRISWISS může představovat potencionální risk a nebezpečí, pokud je nesprávně obsluhován nezaškolenými osobami. Všechny osoby pověřené úkolem obsluhy přístroje PETRISWISS si musí přečíst a musí porozumět uživatelskému manuálu a konkrétně bezpečnostním informacím, nebo musí být dozorovány nadřízenou osobou takovým způsobem, aby byly schopny bezpečně obsluhovat přístroj PETRISWISS.

Kromě bezpečnostních informací uvedených výše, je třeba postupovat dle ustanovení a nařízení jako jsou GLP, GMP, FDA, nařízení "German Liability Insurance Associations", "Health Authority" a "Factory Inspectorate".

# 2.3 Kvalifikace obsluhujícího personálu

Obecně je potřebné všeobecné technické zaškolení. Pro obsluhu přístroje je nutná speciální znalost, aby se předešlo potenciálně nebezpečným situacím v rámci provozu přístroje. Částečně vyškolený personál bez odpovídajícího odborného technického zaškolení nemá kvalifikace a je schopen plnit úkoly pouze po zaučení a pod dohledem vyškolené osoby.

# 2.4 Bezpečnostní informace pro uživatele

Nadřízená osoba obsluhujícího personálu musí porozumět a musí se řídit kapitolou "Bezpečnostní informace" a aspekty obsluhy týkající se bezpečnosti. Musí zajistit, aby obsluhující personál porozuměl a řídil se bezpečnostními informacemi.

Před zprovozněním přístroje musí nadřízený zkontrolovat, zda provoz přístroje PETRISWISS společně s dalšími instalacemi nebo systémovými oddíly nemůže být riskantní nebo nebezpečný.

Pokud je třeba, musí být nadřízeným sestaveny další technické, bezpečnostní pokyny. Aby byla vyloučena možnost potenciálního risku nebo nebezpečí, uživatel může potřebovat interní pokyny, které zodpovědný personál přijme a tím odpovídá za jejich dodržování. Kromě toho musí uživatel specifikovat rozsah pravomocí pro práci s přístrojem PETRISWISS tak, aby byly pravomoce jasné ve vztahu k technickým bezpečnostním aspektům.

# 2.5 Žádná svévolná změna nebo modifikace

Přístroj PETRISWISS není možno modifikovat. Zvláště, vadné součástky mohou být nahrazeny pouze originálními náhradními díly. Ani vnějšek, ani provozní bezpečnostní systémy přístroje PETRISWISS nemohou být modifikovány bez výslovného souhlasu výrobce. Zejména není povoleno provádět žádné modifikace bezpečnostních zařízení. Modifikace jakékoli povahy zprošťují výrobce odpovědnosti za z toho vyplývající poničení nebo poškození.

# 2.6 Doplňkové bezpečnostní informace

- 1. PETRISWISS může být používán pouze pro výrobcem stanovený účel použití a ne pro žádné jiné účely. Údržba a opravy mohou být prováděny pouze kvalifikovanými osobami..
- 2. Přístroj musí být instalován tak, aby byl snadno kdykoli přístupný hlavní vypínač On/Off.
- 3. Pokud nastane situace, kdy nebude možno garantovat bezpečný provoz přístroje, přístroj musí být vyřazen z provozu do doby, kdy je opraven kvalifikovaným pracovníkem. Taková situace nastane když:
  - poničení přístroje PETRISWISS je viditelné

- PETRISWISS není provozuschopný nebo elektrický obvod je přetížen

Přístroj PETRISWISS vypojte před jeho přestěhováním na jiné místo ze zásuvky.

- 4. Zvedání a stěhování přístroje PETRISWISS vyžaduje, aby 2 osoby držely přístroj pevně a bezpečně na vhodné podpůrné desce, která pomůže při stěhování.
- 5. Přístroj PETRISWISS připojte pouze do plně uzemněné elektrické sítě, abyste předcházeli elektrošoku. Nepoužívejte zásuvkové adaptéry a neodstraňujte z kabelů uzemnění. Pokud je třeba použít prodlužovací šňůru, prosím používejte pouze třídrátové kabely a správně uzemněné koncovky.
- 6. Ujistěte se, že kabely a hadičky jsou vedeny pouze bezpečným místem, aby se předcházelo případnému klopýtnuí či zakopnutí obsluhujícího personálu.
- 7. Nepokládejte předměty na bezpečnostní kryty nebo kryty z plexiskla na přístroji PETRISWISS.
- 8. Nevysypte, neupusťte do přístroje jídlo, nebo ho nepolijte pitím nebo jinou tekutinou. Pokud potřebujete přístroj vyčistit, prosím, přečtěte si technického průvodce.

# 2.7 Záruka a odpovědnost

Firma Biotektron provádí záruční opravy tohoto přístroje a to co se týče vadných součástek i konstrukční závady. Přístroj byl kompletně zkontrolován, aby se potvrdilo, že vyhovuje publikovaným specifikacím. Firma Biotektron poskytuje na přístroj záruku po dobu 24 měsíců ode dne prodeje. Tato záruka pozbývá platnosti, pokud nebyl přístroj obsluhován vyškolenými osobami a v souladu s instrukcemi dodanými firmou Biotektron nebo, pokud byl přístroj opravován nekvalifikovanou osobou.

# 3 Uvedení do provozu

## 3.1 Vybalení

PETRISWISS je dodáván na paletě. Doporučené vybalení přístroje PETRISWISS je následující:

- 1. Odstraňte bezpečnostní popruhy
- 2. Otevřete papírový obal
- 3. Vyjměte vnitřní horní kryt papírového obalu
- 4. Vyjměte přístroj z papírového obalu vyžaduje alespoň 2 osoby. Přístroj nechytejte za zásobovací rameno nebo za stohovač, pouze za jeho spodní, pevné části
- 5. Přístroj položte na pevný stůl, který má nosnost alespoň 100 kg
- 6. Odstraňte další obalový materiál (pěnovou gumu a bezpečnostní nálepky....) a vraťte je zpět do transportního obalu můžete je potřebovat, kdyby bylo třeba přístroj později někam stěhovat

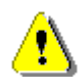

VAROVÁNÍ Pokud jsou na přístroji známky kondenzace, ponechte přístroj před vlastním zapnutím alespoň 2 hodiny stát, aby došlo k odpaření kondenzátu.

# 3.2 Připojení k elektrické síti

Pro připojení přístroje PETRISWISS musí být použity přiložené kabely. Elektrický proud musí odpovídat hodnotám uvedeným na nálepce na přístroji na jeho zadní straně a nemůže být nižší či vyšší než je uvedená hodnota.

Přístroj PETRISWISS připojte pouze do plně uzemněné elektrické sítě, abyste předcházeli elektrošoku. Nepoužívejte zásuvkové adaptéry a neodstraňujte z kabelů uzemnění. Pokud je třeba použít prodlužovací šňůru, prosím používejte pouze třídrátové kabely a správně uzemněné koncovky.

# 3.3 Seřízení plnící komory automatické plničky

Abyste nastavili a seřídili plnící komoru, postupujte dle následujících pokynů:

#### 3.3.1 Vyjmutí plnící komory

- 1. Zvedněte kryt z plexiskla
- 2. Sklopte trojnožkový zásobník podavače ploten na stranu
- 3. Vytáhněte UV lampu rovně dopředu a ven
- 4. Vytáhněte plnící komoru nahoru a ven z přístroje

#### 3.3.2 Měření Petriho misky

Průměr a výška plotny by měla být změřena dle přiloženého obrázku a to vždy před nastavováním a seřizováním plnící komory. Plnící komora automatické plničky může být přizpůsobena průměru Petriho misek v rozmezí 89 – 96 mm. Nastavení se provádí pomocí tří seřizovacích šroubů na vertikálním vodítku plotny.

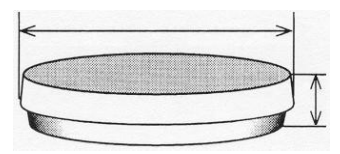

## 3.3.3 Nastavení průměru plotny

Postup nastavení průměru plotny:

- 1. Umístěte víčko plotny jeho vnitřní stranou směrem dolů na pár vodících lišt (3).
- 2. Pomocí seřizovacích šroubů (2), nastavte vůli mezi víčkem a vodítkem na 0.5 1.0 mm.
- 3. Vložte **dno plotny** na dno mezi vačku (4) a vodítko plotny (1).
- 4. Pomocí seřizovacích šroubů (2), nastavte vůli mezi dnem plotny a vodítkem na 0.5 1.0 mm.

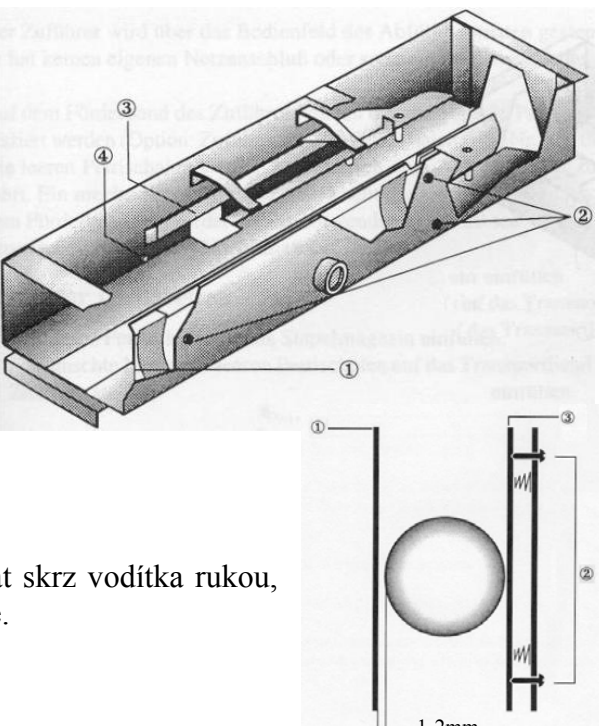

Poznámka: Zkoušejte plotnu při nastavování protlačovat skrz vodítka rukou, abyste se ujistili, že plotna se lehce pohybuje.

**POZNÁMKA** Plnící komora je autoklavatelná. Po každé autoklavaci vždy komoru znova seřiďte.

#### 3.3.4 Nastavení výšky plotny

Plnící komora může být přizpůsobena výšce plotny v rozmezí 14 až 18 mm následujícím způsobem:

- 1. Vložte Petriho misku i s víčkem zezadu do plnící komory tak, aby ležela pod vodítkem víčka plotny (7).
- Vyšroubujte 2 šrouby (8) a přizpůsobte vodítko víčka plotny výšce víčka plotny tak, že přední konec vodítka se lehce dotýká víčka.

Pokud používáte plotny vysoké 18 až 20.5 mm, proveď te nastavení následujícím způsobem:

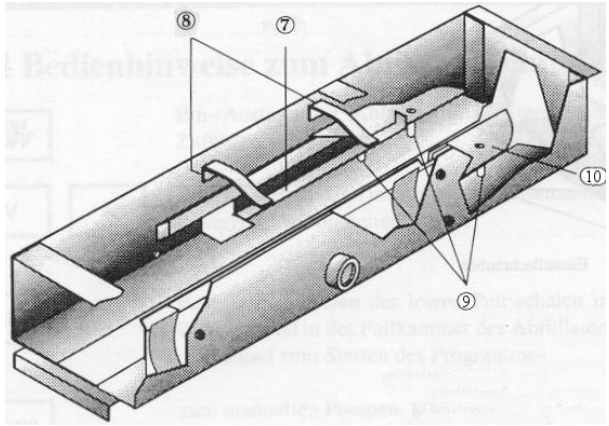

1. Vyjměte podložky (10) pod čtyřmi podpůrnými sloupky (10). Zbytek seřizování je shodný s postupem nastavení výšky uvedeným výše.

V případě častého měnění výšky plotny doporučujeme používat ještě jednu plnící komoru.

Po ukončení nastavení průměru a výšky plotny vraťte plnící komoru zpět do automatické plničky, připojte UV lampu a otočte zpět trojnožkový zásobník.

# 3.4 Nasazení fitinku (tvarovky) hadičky do pumpy

Fitink hadičky nasaďte do pumpy následujícím způsobem:

- 1. Otočte páku hlavy pumpy směrem doprava
- 2. Nasad'te fitink hadičky do pumpy
- 3. Otočte páku zpět doleva
- Ponořte konec hadičky (sací konec) do média, které budete rozplňovat nebo konec připojte k přístroji pro přípravu média (např. ProfiClave)
- 5. Vstrčte plnící trysku s chráničem hadičky zatlačením dopředu do tryskového upevnění plnící komory a pak zatlačte plně dovnitř

**POZNÁMKA** Plnící tryska je napojena na konec fitinku hadičky. Chránič hadičky plnící trysky musí být vždy zatlačen dopředu (viz. vyobrazení).

# Set the printer

The printer is set at the works to an average disc diameter of 92 - 96 mm. If using other dish sizes, it will be necessary to adjust the printer as follows:

- 1. Insert the complete dish into the dish guideway.
- 2. Use the knurled screw (1) to adjust the distance between dish cover and conical roller (2) so that the dish cover is just no longer touching (distance approx. 0.5 mm).

# 3.6 Insert printer labels and ink ribbon

Prepare the printer for printing as follows:

- 1. Remove the printer cover
- 2. Disengage the pinch roller with grip
- 3. Insert the label ribbon as shown in the adjacent illustration
- 4. Insert the ink ribbon
- 5. Engage the pinch roller
- 6. Reattach the printer cover

On the ink ribbon, the larger ribbon spool must point towards the user side. The ink ribbon can be used on both sides. When inserting the ribbon, check which side has already been used for printing. With ribbon fitted, the upper side of the ribbon is always used for printing. If there are no print marks on the ribbon, you can advance the ribbon manually with your finger and check for print marks.

Approx. 4,000 labels (Item number 901457) can be printed with one side of the ribbon.

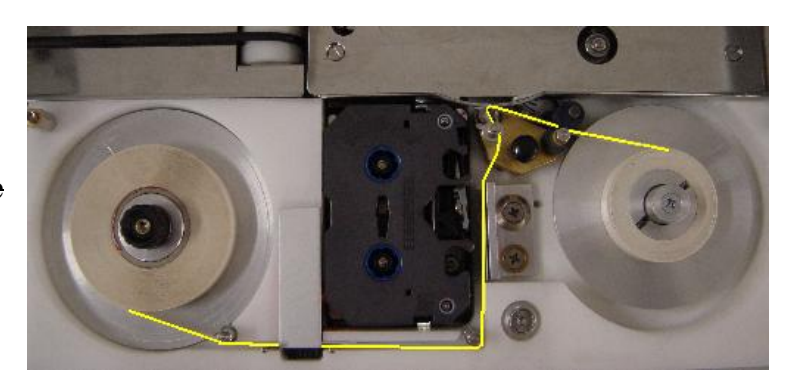

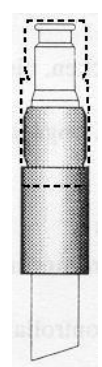

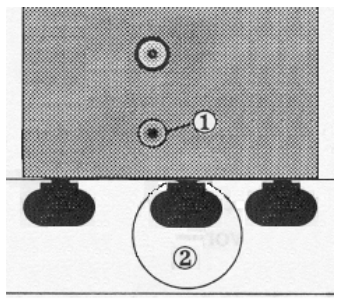

# 3.7 Nastavení stohovací mechaniky

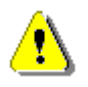

VAROVÁNÍ Před otevřením krytu vždy odpojte přístroj od zdroje elektrické energie.

Ve výrobě je nastaven průměr plotny 92 mm a výška plotny 17 mm!

Kryt stohovače je vybaven zařízením pro nastavení průměru a výšky plotny.

#### Nastavení průměru plotny:

- 1. Odstraňte PetriPlus výstupní stolek (Kapitola 3.9)
- 2. Vytáhněte levý postranní panel stohovače.
- 3. Změřte vnější průměr víčka plotny.

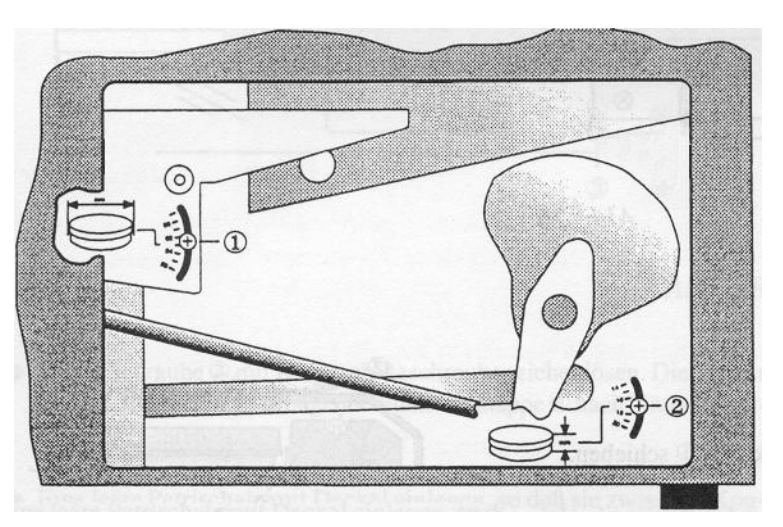

- 4. Naměřenou hodnotu nastavte na stupnici. Abyste toto mohli provést, vyšroubujte šroub (1) a posuňte k naměřené hodnotě.
- 5. Šroub zašroubujte zpět (1).

#### Nastavení výšky plotny:

- 1. Změřte výšku plotny včetně víčka.
- 2. Naměřenou hodnotu nastavte na stupnici. Abyste toto mohli provést, vyšroubujte šroub (2) a posuňte k naměřené hodnotě.
- 3. Šroub zašroubujte zpět (2).
- 4. Vraťte zpět postranní panel.

VAROVÁNÍ

5. Připojte zpět PetriPlus výstupní stolek (Kapitola 3.9)

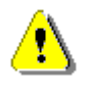

Při navracení postranního panelu se ujistěte, že bezpečnostní spínač zacvaknul zpět, jinak zůstane přístroj uzamčen.

## 3.8 Nasazení zadního čela

Zadní čelo přístroje PETRISWISS je dodáváno individuálně zabalené. Zadní čelo se nasazuje na zadní stranu přístroje PETRISWISS pomocí tří vroubkovaných šroubů. Po nasazení čela tyto šrouby utáhněte.

## 3.9 Nasazení PetriPlus výstupního stolku

PetriPlus výstupní stolek pro přístroj PETRISWISS je dodáván individuálně zabalený. Výstupní stolek je možno připojit k levé straně přístroje PETRISWISS pomocí dvou šroubů.

# 4 Obsluha přístroje PETRISWISS4.1 Hlavní menu (Main Menu)

Po zapnutí hlavního spínače na zadní pravé straně přístroje se po krátké inicializaci displeje zobrazí hlavní menu přístroje PETRISWISS. Zobrazí se verze softwaru, čas a aktuální datum.

Z hlavního menu je možno vstoupit do čtyř submenu:

START: aktuální provozní funkce PETRISWISS. Linka má již přednastavené parametry.

PUMPA: umožňuje programování funkce pumpy.

TISKÁRNA: allows you enter the printer texts for label printing.

SYSTÉM: umožňuje provádět přednastavení a nastavení systému.

Pokud chcete otevřít požadované menu, stiskněte příslušný povel na dotykové obrazovce. Grafické zobrazení povelů je takové, že stisknutí povelu je na obrazovce viditelné.

Čtyři submenu jeou detailně popsány v následujících kapitolách.

# 4.2 Menu Pumpa (Pump Menu)

#### 4.2.1 Přehled

Toto menu umožňuje konfigurovat a nastavovat všechny parametry pumpy. Volba tohoto submenu se provádí pomocí povelu "Continue". Šipka indikuje aktuálně zvolené menu a toto menu může být aktivováno povelem "Select".

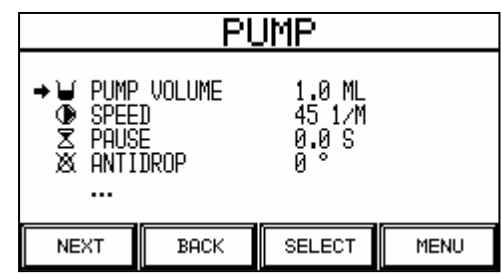

Menu Pumpa se skládá ze šesti submenu:

- 1. Objem pumpy (Pump volume)
- 2. Rychlost (Speed)
- 3. Pauza (Pause)
- 4. AntiDrop (prevence odkapávání do plnící komory)
- 5. Kalibrace objemu (Calibration volume)
- 6. Manuální režim (Manual mode)

## 4.2.2 Objem pumpy (Pump volume)

Menu Objem pumpy umožňuje nastavit objem kultivačního média, kterým má být naplněna plotna.

Množství může být nastaveno v rozmezí 1.0 až 99.9 mililitrů (ml) a to na numerické klávesnici. Nastavení se potvrzuje stisknutím povelu "Enter".

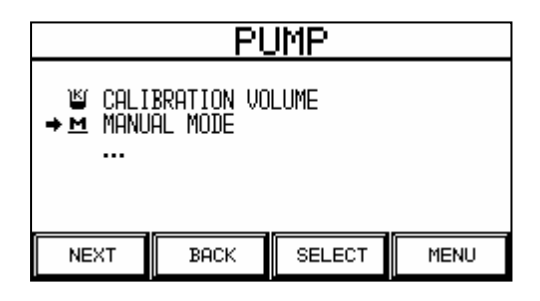

|    | VOLUME                                |   |     |     |  |
|----|---------------------------------------|---|-----|-----|--|
|    | PUMPED VOLUME                         | + | ESC | DEL |  |
|    | (DISH):                               | 7 | 8   | 9   |  |
| ¥. | ( <b>1.0</b> ML<br>CONSIDER QUANTITY! | 4 | 5   | 6   |  |
|    |                                       | 1 | 2   | ω   |  |
|    | (1.0 - 99.9 ML)                       | 0 | •   | t   |  |

|                   | PETR: | ISWISS  | 3      |  |  |
|-------------------|-------|---------|--------|--|--|
| BIOTOOL           |       |         |        |  |  |
| 22:32:49 22.JUN.2 |       |         |        |  |  |
| START             | PUMPE | PRINTER | SYSTEM |  |  |

VAROVÁNÍ Plotny přetékají! (Dishes overflow!) Berte v úvahu maximální objem plotny a porovnejte s objemem pro plnění.

#### **Rychlost pumpy (Speed)** 4.2.3

Rychlost pumpy během plnění ploten může být nastavena v menu Rychlost.

Rychlost může být nastavena v rozmezí 10 až 50 otoček (obrátek) za minutu a to na numerické klávesnici. Nastavení se potvrzuje stiknutím povelu "Enter". (maximálně 800 ml/min)

#### 4.2.4 Pauza (Pause)

Pauza mezi plněním jednotlivých ploten se nastavuje v menu Pauza. Tato funkce se často používá proto, aby se kultivační médium lépe rozprostřelo na plotně.

Délka pauzy může být nastavena v rozmezí 0 (bez pauzy) až 9.9 sekund a to na numerické klávesnici. Nastavení se potvrzuje stiknutím povelu "Enter".

#### 4.2.5 AntiDrop

Zpětný chod pumpy (ve stupních) po operaci (provozu) pumpy může být nastaven v AntiDrop menu. Tato funkce se často používá k prevenci odkapávání média, pokud je hodně vizkózní. Nastavení Antidropu je zahrnuto do kalkulace a další rozlévaný objem je dle toho přizpůsoben.

AntiDrop může být nastaven mezi 0° (bez AntiDropu) až 90° a to na numerické klávesnici. Nastavení se potvrzuje stiknutím povelu "Enter".

#### 4.2.6 Kalibrace objemu (Calibration volume)

Před kalibrací pumpy musí být hadičky naplněny médiem. Hadičky je možno naplnit médiem pomocí manuálního režimu (Manual Mode) (kapitola 4.2.7).

PS900 Uživatelský manuál

Efektivně nasáté množství kultivačního média může být kalibrováno v menu kalibrace pumpy (Pump Calibration menu). Pomocí povelu "C-TEST" můžete po ukončené kalibraci zkontrolovat, zda je objem rozplňován přesně. Povel "C-TEST" může být také použit pro indukci média. Tento proces můžete přerušit povelem "STOP".

Postup kalibrace nasávaného – pumpovaného objemu:

|   | SPEEI                | ) |     |     |
|---|----------------------|---|-----|-----|
|   | PUMP SPEED:          | + | ESC | DEL |
|   |                      | 7 | 8   | 9   |
| ۲ | 4 <u>5</u> 1∕M       | 4 | 5   | 6   |
|   | _                    | 1 | 2   | 3   |
|   | (10 <b>-</b> 50 1/M) | 0 | •   | t   |

|   | PAUSE                    |   |     |     |
|---|--------------------------|---|-----|-----|
|   | PAUSE AFTER<br>DISPENSE: |   | ESC | DEL |
|   |                          |   | 8   | 9   |
| Σ | 0. <u>0</u> s            | 4 | 5   | 6   |
|   | _                        | 1 | 2   | ω   |
|   | (0.0 - 9.9 S)            | 0 |     | t   |

|   | ANTIDROP                    |   |     |     |  |
|---|-----------------------------|---|-----|-----|--|
|   | ANTIDROP AFTER              |   | ESC | DEL |  |
|   | DISPENSE:<br>& ذ<br>(0-90°) | 7 | 8   | 9   |  |
| × |                             | 4 | 5   | 6   |  |
|   |                             | 1 | 2   | ω   |  |
|   |                             | 0 | •   | t   |  |

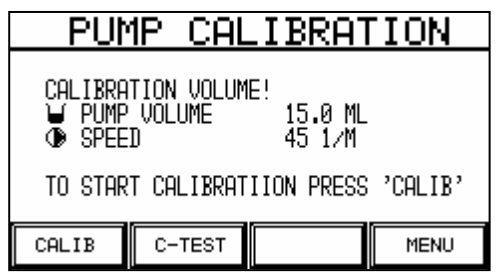

PetriSwiss uživatelský manuál

MENU

ION

CALIBRATION

IBRAT

Verze 1.6

Po nastartování kalibrace je uživatel vybídnut, aby vložil hadičku do pumpy a měřídí kádinky.

Rozplňované množství při kalibraci je po restartu vpouštěno do kádinky.

Po ukončení rozplňování je třeba rozplněný objem změřit (např. pomocí kalibrované kádinky...) a výsledky musí být vloženy do přístroje pomocí numerické klávesnice.

Kompletace kalibrace se provádí stisknutím klávesy "Enter", tak dojde k uložení dat.

Kalibrovaný objem pumpy je vzat jako základ pro všechny objemy a změny rychlosti po kalibraci. Doporučujeme také rekalibrovat pumpu v případě, že dojde ke změně rychlosti.

#### 4.2.7 Manuální režim (Manual mode)

Pumpa může být ovládána manuálně pomocí manuálního režimu:

| DOSI:       | rozplňování nastaveného objemu               |
|-------------|----------------------------------------------|
| CONTINUOUS: | pumpa pracuje nepřetržitě (např. při čistění |
|             | hadiček)                                     |
| OFF:        | pumpa se okamžitě vypne                      |

Pumpa může být také ovládána manuálně pomocí nožního pedálu, který je možno individuálně přikoupit. Funkce "DOSI" se rozběhne ve chvíli, kdy je sešlápnut pedál.

## 4.3 Printer menu

#### **Overview** 4.3.1

If you choose the Printer menu without a printer module fitted in the unit, you will see message PRINTER MODULE NOT **ACTIVATED!** 

The printer texts for the printer are managed in this menu. 24 mutually independent printed texts are available. The printed texts are supplied ex-works with text INI A - X. The texts to be

changed are to marked with the CONTINUE key and selected with the SELECT key. The TEST key allows you to print one single label to check the printed text.

|                                      | LUT                                      |      |   |   |
|--------------------------------------|------------------------------------------|------|---|---|
| L TEXT<br>2 TEXT<br>3 TEXT<br>4 TEXT | : INI U<br>: INI V<br>: INI W<br>: INI X |      | - |   |
| LECT                                 | EXT∕BC                                   | TEST | > |   |
| NEXT                                 | BACK                                     | MENU | > | 1 |

|   | F                | <u>PUMP N</u> | <u>1anual</u> | -    |
|---|------------------|---------------|---------------|------|
| í | RUNNING<br>PUMP: | state of      | OFF           |      |
|   | DOSI             | CONTIN.       | OFF           | MENU |

| CALIBRATION VOLUME BOTTLE |    |     |     |  |  |
|---------------------------|----|-----|-----|--|--|
| START                     |    | M   | ENU |  |  |
| VOLUM                     | 1E |     |     |  |  |
| PLEASE ENTER              | ŧ  | ESC | DEL |  |  |

PLEASE INSERT TUBE IN PUMP AND MEASURING CUP.

C-TEST

CAL

PUMP

PUMP

CALIB

| VOLUME              |   |     |     |  |  |  |
|---------------------|---|-----|-----|--|--|--|
| PLEASE ENTER        | + | ESC | DEL |  |  |  |
| MEASUREMENT VOLUME: | 7 | 8   | 9   |  |  |  |
| 15.0 ML             | 4 | 5   | 6   |  |  |  |
|                     | 1 | 2   | 3   |  |  |  |
| (1.5 - 150.0 ML)    | 0 |     | t   |  |  |  |

DOTNITCO

#### 4.3.2 Font settings (Text/Barcode)

The font used for the printer can be changed by pressing the TEXT/BC key. The NEXT key selects the desired font. Four different fonts are supported.

| BARCODE                                 |                                                         |                                                  |                                  |  |  |  |  |
|-----------------------------------------|---------------------------------------------------------|--------------------------------------------------|----------------------------------|--|--|--|--|
| TEXT<br>→ BARCODE<br>BARCODE<br>BARCODE | L=2<br>39 L=<br>128 <b>-</b> B L=<br>128 <b>-</b> C L=1 | 4, 0-9,A-Z<br>6, 0-9,A-Z<br>6, 0-9,A-Z<br>0, 0-9 | ,+,-,/,*<br>,+,-,/,*<br>,+,-,/,* |  |  |  |  |
| NEXT                                    |                                                         |                                                  | MENU                             |  |  |  |  |

|                                           | <del>max.</del><br>length | subtext           | <del>characters</del>                      | <del>vars</del>                | special                                                             |
|-------------------------------------------|---------------------------|-------------------|--------------------------------------------|--------------------------------|---------------------------------------------------------------------|
| 1. normal text<br>IUL FROM BARCELONA 0000 | <del>24</del>             | -                 | $\frac{0-9 \text{ A}-Z+-/*}{2} \text{ SP}$ | date, time,<br>counter, expiry | -                                                                   |
| 2. BC39                                   | <del>6 (4)</del>          | never             | <del>0-9 A-Z + - / * . SP</del>            | counter                        | The text must start and<br>end with asterix (*)!<br>Example: *1234* |
| 3. BC128 Set B                            | 6                         | <del>always</del> | 0-9 A-Z + - / * . SP                       | counter                        | •                                                                   |
| 4. BC128 Set C                            | <del>10</del>             | <del>always</del> | <del>0-9</del>                             | counter                        | Even amount of num-<br>bers.<br>eg. 01 or 000008                    |

#### 4.3.3 Entering the printed text

| If you wish to edit a printed |
|-------------------------------|
| text press SELECT. You        |
| will see the entry screen for |
| the printed text. You can     |
| move with the arrow keys      |
| between the two entry         |
| screens.                      |

| D <u>i</u> ni a d |   |    |   |     |        |              | INI | A |   |   |   |          | 1  |   |   |   |
|-------------------|---|----|---|-----|--------|--------------|-----|---|---|---|---|----------|----|---|---|---|
| А                 | В | С  | D | E   | F      | G            | Н   |   |   | ₽ | 工 | <u>+</u> | *  | 7 | 8 | 9 |
| Ι                 | J | К  | L | М   | Ν      | 0            | Ρ   | 7 | ≁ | + | — | 1        | *  | 4 | 5 | 6 |
| Q                 | R | S  | Т | U   | $\vee$ | $\mathbb{W}$ | Х   | 7 | 7 | ₿ | s | D        | EL | 1 | 2 | 3 |
| Y                 | Ζ | SP |   | CLR | ESC    | +            | ĸ   |   |   | • | • | •        | •  | 0 |   |   |

#### **Caption to the characters used:**

- <u>D</u> Placeholder for the date. This character is replaced by the current date in format dd.mm.yy.
- <u>I</u> Placeholder for the time. This character is replaced with the current time in format hh.mm.
- <u>+</u> Placeholder for a dish counter. This character is replaced with the dish currently being processed in format zzzz.
- Placeholder for the expiry date. This character is replaced with the expiry date to be entered when starting in format dd.mm.yy.
- SPACE A space character
- BS A backspace. This deletes the character to the left of the cursor position.
- Hoves the cursor one position to the left without deleting the character.
- → Moves the cursor one position to the right without deleting the character.
- CLR Deletes all characters
- DEL Deletes the character at the current cursor position.
- 0 Z Inserts the required character at the current cursor position.
- ESC Aborts entry of the printer text.
- Saves the entry and returns to the Printer menu.

The end of text is represented in the printed text at the right-side with the arrow symbol. If a placeholder is inserted, the end of the text moves the required number of character positions to the left. The printed text is positioned at the centre on the label.

## 4.4 Systémové menu (System menu)

## 4.4.1 Přehled

V tomto menu je možno provádět velké množství nastavení a přednastavení. Navíc je možno zde provádět aktualizaci sofwaru.

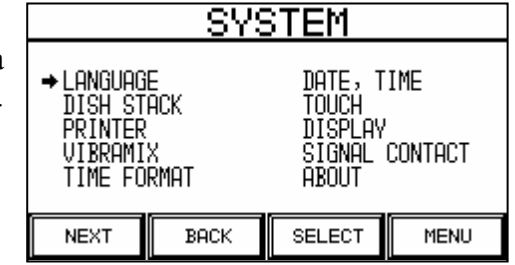

Systémové menu se skládá z 8 submenu:

- 1. Jazyk (Language)
- 2. Sloupec ploten (Dish stack)
- 3. Tiskárna (Printer)
- 4. Vibramix
- 5. Formát času (Time Format)
- 6. Datum, čas (Date, Time)
- 7. Dotyk (Touch)
- 8. Display
- 9. Signál senzoru (Sensor signal)
- 10. O (About)

## 4.4.2 Jazyk (Language)

V tomto menu si uživatel může nastavit požadovanou řeč.

Požadovanou řeč si zvolíte pomocí volby "CONTINUE". K aktualizaci řeči dojde okamžitě po stisknutí této volby "CONTINUE".

Pokud stisknete volbu "BACK", zvolená řeč zůstane uložena dokonce i po restartování přístroje PETRISWISS.

## 4.4.3 Sloupec ploten (Dish stack)

Výška sloupce ploten na konci plnící linky se nastavuje právě v tomto menu.

Výška sloupce ploten se nastavuje pomocí povelů "+" a "-" a může být nastavena v rozmezí 1 - 20 ploten.

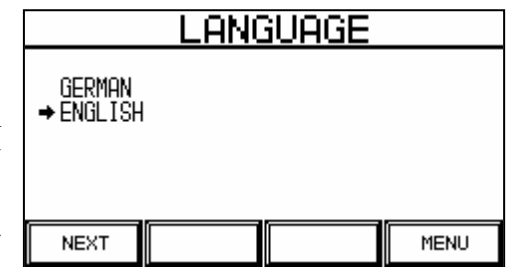

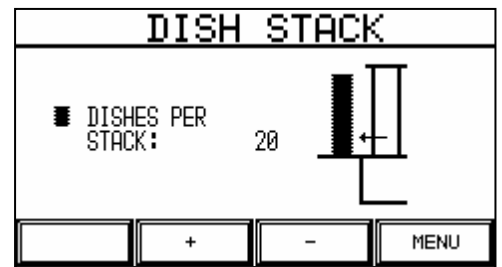

kládá z 8 submenu:

Volba řeči Výška sloupe

- Výška sloupce ploten (počet ploten)
- Aktivuje a deaktivuje funkci tisku Aktivuje a deaktivuje vibrační motor
- Volba 24 nebo12 (AM/PM) hodinového formátu
- Nastavení datumu a času
- Kalibrace dotykové obrazovky
- Nastavení kontrastu displeje
- nal) Funkce senzorového signálu
- Informace o PETRISWISSU

#### 4.4.4 Printer

The label printer can be deactivated in the Printer menu. If the printer is deactivated, the dishes run through the printing mechanism without being printed.

Key + activates the printer and key deactivates it.

If you choose the Printer menu without a printer module fitted in the unit, you will see message PRINTER MODULE NOT ACTI-VATED!

#### 4.4.5 Vibramix

Vibramix v místě za potiskem se aktivuje pomocí tohoto menu. Vibramix pomáhá lepšímu rozplynutí kultivačního média na plotně (např. když je médium hodně vizkózní, nebo když jsou rozplňována malá množství média).

Povel "+" aktivuje vibramix, povel "-" deaktivuje vibramix..

#### 4.4.6 Formát času (Time Format)

Formát zobrazovaného (tisknoucího se) času se nastavuje zde.

- 1 24-hodinový formát
- 2 12-hodinový AM/PM formát

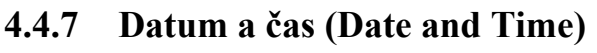

V tomto menu se nastavuje datum a čas v rámci přístroje. Datum a čas je potřebný pro potisk ploten. Datum a čas může být znepřístupněn generátorem licence. Znepřístupnění se používá k prevenci vymazání datumu, tedy obcházení licenční procedury.

| Požadované pole si zvolte pomocí povelu "CONTINUE". Datum se nastavuje ve formátu "Hodiny :          |
|----------------------------------------------------------------------------------------------------|
| Minuty : Sekundy" na prvním řádku a ve formátu "Den . Měsíc . Rok" ve druhé řádce. Nové vstupy přímo |
| aktualizují aktuální čas. Povely "+" a "-" se používají ke změně hodnot a povel "BACK" pro výstup z  |
| tohoto menu.                                                                                         |

PS900 Uživatelský manuál

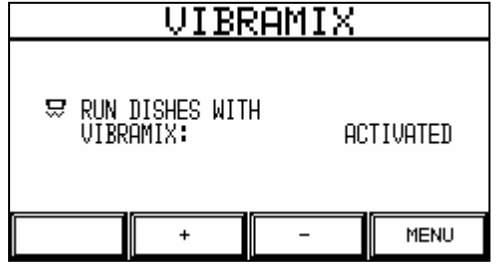

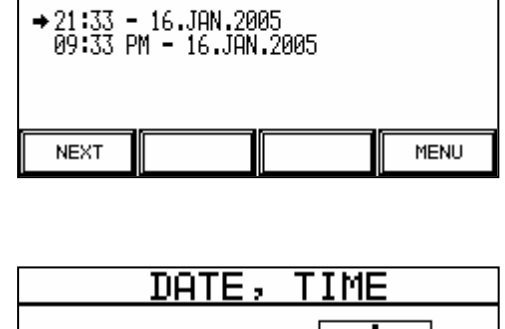

23:03:12

NEXT

22 . JUN . 2004

+

TIME FORMAT

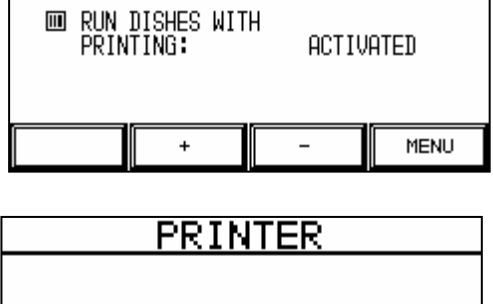

PRINTERMODULE NOT ENABLED!

PRINTER

MENH

4.4.8

Nicméně, můžete potřebovat obrazovku rekalibrovat. Pro kalibraci se dotkněte/stiskněte + v levém horním rohu obrazovky. Pak se zobrazi + v pravém doním rohu. Tímto je dokončena kalibrace a následně ukončíte menu.

Dotykovou obrazovku přístroje je možno kalibrovat v menu "Touch". Při dodání přístroje je již obrazovka předkalibrovaná.

#### 4.4.9 **Display**

V tomto menu je možno nastavit kontrast obrazovky.

Optimální kontrast se nastavuje pomocí povelů "+" a "-".

| +                          |
|----------------------------|
| TOUCH CALIBRATION          |
| PLEASE PRESS '+' ON TOUCH: |
|                            |
|                            |

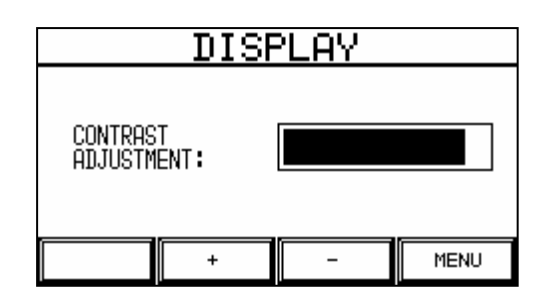

#### 4.4.10 Alarm (Alarmkontakt)

**Dotyk (Touch)** 

V tomto menu můžete spustit signální kontakt. Pomocí povelu "NEXT" můžete:

- OFF •
- PUMP RUNNING Kontakt je uzavřen pokud běží pumpa
- ALARMS Kontakt je uzavřen pokud je • spuštěn alarm

#### 4.4.11 O (About)

Informační menu zobrazuje specifické informace o přístroji:

- 1. Verzi softwaru a datum
- 2. Verzi softwaru potisku ploten
- 3. Sériové číslo přístroje
- 4. Aktuální datum a čas
- 5 Číslo licence

Může být také zobrazeno datum expirace s číslem licence. Po tomto datumu, dojde k zablokování zařízení do doby, kdy je vyžádána nová licence a je vložen nový kód licence.

Kontakt není aktivován

Stiskněte povel "RUN DATE" a získáte více informací o provozu. Toto je užitečná informace pro uživatele i pro servisní inženýry.

Menu zobrazí počet zpracovaných ploten a kolik nálepek bylo dosud potištěno. Zároveň se zobrazuje doba provozu UV lampy. Lampa by měla být vyměněna po 2000 hodinách provozu.

| RUN DATA                                         |      |
|--------------------------------------------------|------|
|                                                  |      |
| PROCESSED DISHES : 11<br>RUN HOURS UV-LAMP : 1 H |      |
|                                                  | MENU |

| SIGNAL                          | CONTR | ICT  |
|---------------------------------|-------|------|
| ◆ OFF<br>PUMP RUNNING<br>ALARMS |       |      |
| NEXT                            |       | MENU |

| ABOUT                                                                                                    |                 |
|----------------------------------------------------------------------------------------------------|-----------------|
| VERSION NLI: 1.5.1 - 1475<br>VERSION LDA: 3.04.02-00071<br>SERIAL NO. : 900.05.00100<br>DATE, TIME : 15.JUL.2005 0<br>LICENCE : ENDLESS | 6<br>2:49:50 PM |
| RUN DATA                                                                                                    | MENU            |

# 4.5 Start (Start menu)

#### 4.5.1 Přehled

PETRISWISS se spouští pomocí tohoto menu. Parametry jsou zobrazeny pomocí symbolů známých ze vstupních menu. Tedy před vlastním spuštěním linky si můžete jednoduše zkontrolovat nastavené parametry.

Menu má dvě strany. Volba "→" umožňuje přepínání mezi těmito stranami. Povel "MENU" vás přenese zpět na hlavní menu (Main menu).

#### Významy symbolů:

- ( Rychlost pumpy automatické plničky (Pump menu)
- Množství kultivačního média rozplňovaného do 1 plotny (Pump menu)
- AntiDrop funkce pro prevenci odkapávání (Pump menu)
- Prodleva odmlka po naplnění misky (Pump menu)
- UV lampa (Start menu)
- Zvolený text pro potisk nálepky (Printer menu)
- Vibrátor (Vibramix) (System menu)
  - Počet ploten v jednom sloupci (System menu)

Jednotlivé povely z menu Start jsou uvedeny níže.

#### 4.5.2 Vypouštění (Bleed)

Povel "BLEED" umožňuje manuálně odpouštět hadičku od pumpy.

#### 4.5.3 UV lampa

The UV lampa může být za/vypnuta manuálně pomocí povelu"UV LAMP". UV lampa se zapne pouze v případě, kdy je bezpečnostní kryt automatické plničky uzavřen – přiklopen.

# ⚠

VAROVÁNÍ UV lampa se, když je funkční, zahřívá. UV radiace dráždí a ničí oči (nebezpečí permanentní slepoty) a může také způsobit podráždění kůže. Nikdy se nedívejte přímo do světla lampy, když je zapnutá.

#### 4.5.4 Printer

The PRINTER button allows you to switch the Print function ON and OFF. The button does not function if the device does not have a printer.

|   | START                   |          |                       |          |  |  |  |  |  |  |  |
|---|-------------------------|----------|-----------------------|----------|--|--|--|--|--|--|--|
|   | ● 45 1/MIN <u>♀ 0N</u>  |          |                       |          |  |  |  |  |  |  |  |
| , | ₩ 15.0<br>₩ 0°<br>▼ 0.0 | ML<br>S  | TEST<br>S ON<br>20 PI | 2<br>ECE |  |  |  |  |  |  |  |
|   |                         |          |                       |          |  |  |  |  |  |  |  |
|   | START                   | PRIME    | MENU                  | >        |  |  |  |  |  |  |  |
|   | UV LAM                  | P PRINTE | R END                 | >        |  |  |  |  |  |  |  |

#### 4.5.5 KONEC (END)

The Povel "EMPTY" umožňuje vyprázdnění linky od ploten, které ještě mohou být někde v lince. Znamená to, že všechny naplněné plotny vyjedou zcela ven.

Před vyprazdňováním vás linka vyzve k nasazení bezpečnostního krytu stohovače. Musíte odpovědět buď "YES" nebo "NO". Povel "YES" dovolí vyprazdňování linky, povel "NO" započatý proces přeruší. Vyprazdňování můžete okamžitě zastavit stisknutím knoflíku "EMERGENCY-STOP".

#### 4.5.6 Spouštění linky

Před spuštěním vás linka vyzve k nasazení bezpečnostního krytu stohovače. Musíte odpovědět buď "YES" nebo "NO". Povel "YES" dovolí spuštění linky, povel "NO" započatý proces přeruší.

Před spuštěním linky si můžete zkontrolovat nastavené parametry na uvedeném seznamu symbolů. Po spuštění linky musí uživatel ještě provést určité záznamy – zápisy závislé na datumu a nastavených parametrech. Uživatel si zvolí počet ploten, které mají být naplněny. Jsou tři možnosti ze kterých si můžete vybrat. Prosím jednu možnost zvolte pomocí povelů.

| DISHES                     |        |         |      |  |  |  |  |
|----------------------------|--------|---------|------|--|--|--|--|
| NUMBER OF FILLING DISHES!  |        |         |      |  |  |  |  |
| VOLUME, NUMBER OR ENDLESS) |        |         |      |  |  |  |  |
| VOLUME                     | NUMBER | ENDLESS | MENU |  |  |  |  |

- 1. **objem (volume)** uživatel chce rozplnit určitý objem agaru do známého počtu ploten (množství média pro jednu plotnu se vypočte)
- 2. množství (quantity) uživatel vloží množství ploten, které chce naplnit .
- 3. nekonečný (endless) dojde k naplnění všech ploten

VAROVÁNÍ Přetékání ploten! Zvažte maximální množství ploten ve srovnání s rozplňovaným objemem.

Postup spuštění je níže znázorněn schematicky:

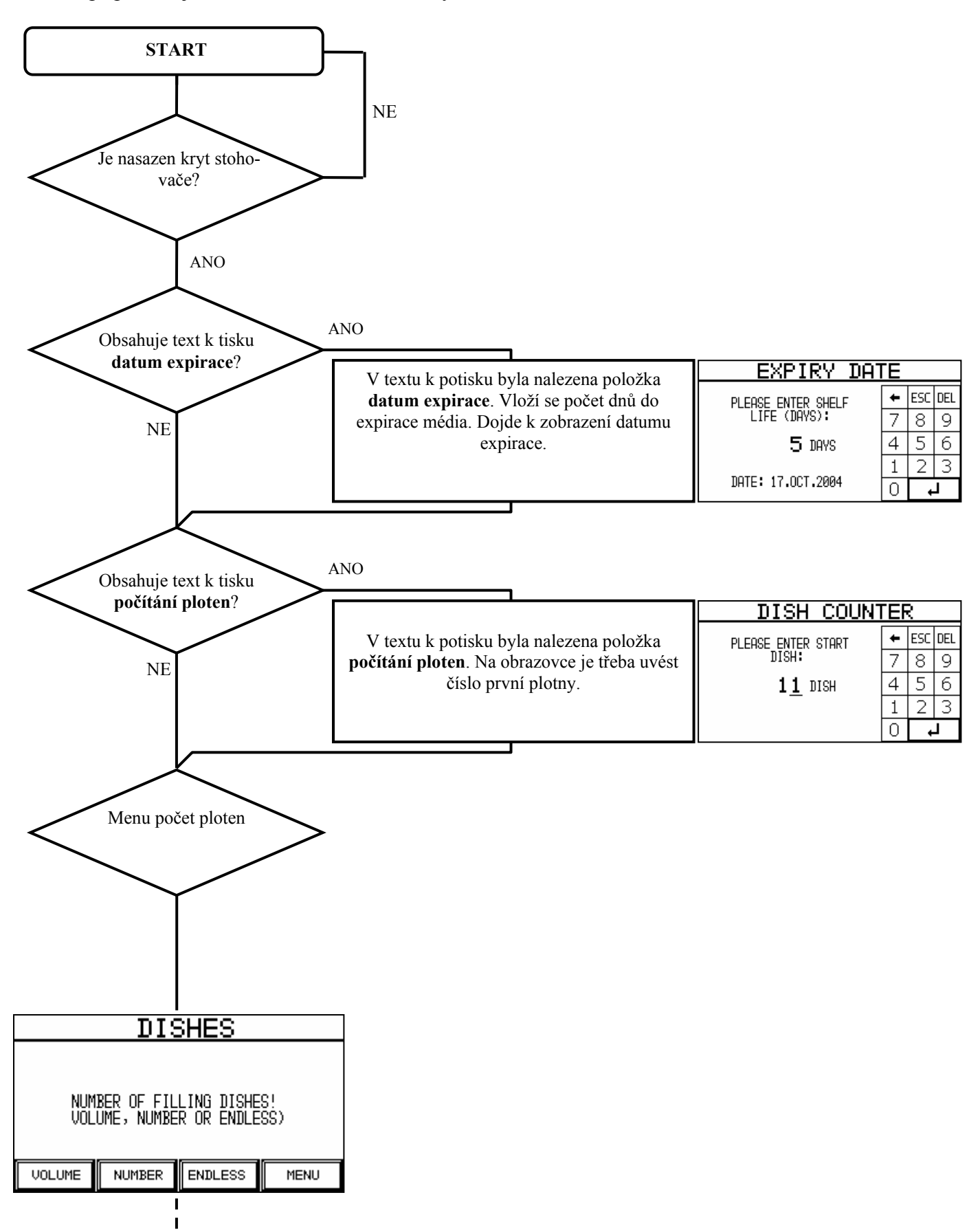

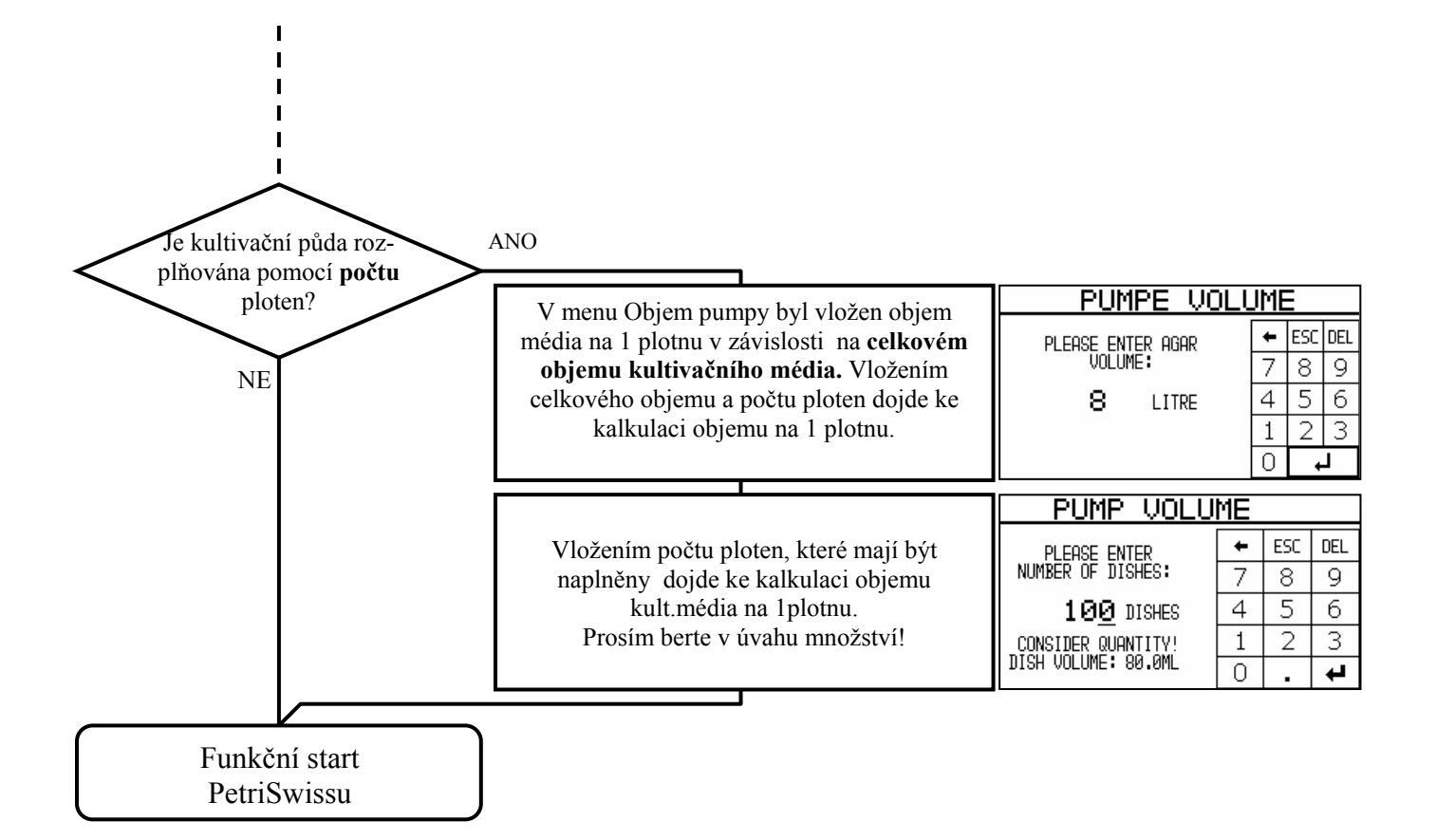

#### 4.5.7 Provoz a zastavení linky

Během provozu linky se zobrazuje následující:

| R        | UNNII            | NG MODE           |  |
|----------|------------------|-------------------|--|
|          | Petr)<br>In Oper | ISWISS<br>RATION! |  |
| EME.STOP | STOP             | STACKEND          |  |

Jsou čtyři možnosti jak zastavit linku při rozplňování:

- 1. Zastavení pomocí knoflíku **Emergency-Stop**. Proces se okamžitě zastaví a zařízení se vynuluje. Plotny, které jsou v lince musí být vyjmuty, aby mohlo dojít k následnému restartování linky. Vyjmutí můžete provést stisknutím **END** v menu START. (viz. KONEC (END na straně 20)).
- 2. Kontrolované vypnutí PETRISWISSU pomocí povelu **STOP**. Stisknutím povelu "STOP" se zastaví proces plnění a plotny připravené k potisku zůstanou v lince. Linka se navrátí do režimu Start.
- 3. Přímé zastavení pomocí povelu **STACKEND**. Stisknutím povelu "STACKEND" se zastaví proces plnění po naplnění všech zbývajícíh ploten, které jsou v zásobníku. Linka se navrátí do režimu Start.
- 4. Přímé zastavení pomocí funkce "Safety" (safety function). PETRISWISS má rozsáhlý bezpečnostní systém, který konstantně monitoruje všechny akce. Pokud se vyskytnout odchylky od normálního provozu závislé na bezpečnosti, linka se zastaví. Plotny, které v lince zůstaly, musí být manuálně vyjmuty, aby bylo možno linku následně restartovat. Vyjmutí můžete provést stisknutím END v menu START. (viz. KONEC (END na straně 20)).

## 4.6 PETRISWISS bezpečnostní systém

PETRISWISS má rozsáhlý bezpečnostní systém. Všechny pohyby a provozní doba mechanického systému a všech elektronických součástek jsou neustále monitorovány. Pokud je detekována odchylka od normálního provozu, PETRISWISS se okamžitě zastaví a na obrazovce se zobrazí korespondující zpráva alarmu. Tato kapitola obsahuje seznam všech zpráv alarmu se stručným vysvětlením příčin. Kapitola **"Technické informace" (Technical information)** pak detailně popisuje postup hledání závady.

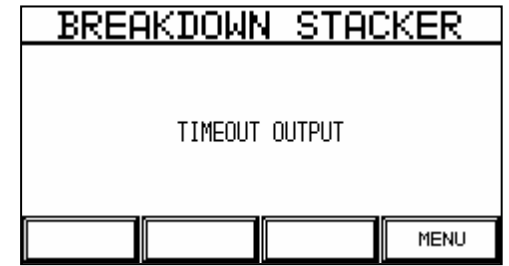

Signál závady je vždy zobrazen stejným způsobem. Zdroj závady je uveden v záhlaví. Je šest různých zdrojů závad:

- 1. ZÁVADA MOTORU (MOTOR FAULT)
- 2. ZÁVADA PODAVAČE (FEEDER FAULT)
- 3. ZÁVADA PLNĚNÍ (FILLER FAULT)
- 4. ZÁVADA TISKÁRNY
- 5. ZÁVADA STOHOVAČE
- 6. BEZPEČNOSTNÍ ZÁVADA

Je monitorován el.proud všech motorů Závada podavače ploten Závada plnění ploten <del>Závada potisku nálepek</del> Závada stohovací jednotky

Závada bezpečnostních elementů (Emergency-Stop...)

Pole s textem popisuje detailně zdroj závady.

## 4.6.1 Motor – odkazy/zprávy

U PETRISWISSU je monitorován proud u všech motorů. Linka se zastaví pokud dojde k překročení limitní hodnoty.

| Zpráva                                                      | Popis                                                      |
|-------------------------------------------------------------|------------------------------------------------------------|
| Plnění podavače přetíženo<br>FEEDER FEED OVERLOAD           | Podavač ploten: pásový dopravník je monitorován            |
| Rotace podavače je přetížena<br>FEEDER ROTATION OVERLOAD    | Podavač ploten: rotační mechanismus je monitorován         |
| Přetížen transport při plnění<br>FILLER TRANSPORT OVERLOAD  | Automatické plnění: monitoring proudu transportního motoru |
| Plnící pumpa přetížena<br>FILLER PUMP OVERLOAD              | Automatické plnění: monitoring motoru pumpy                |
| Pásový dopravník přetížen<br>BELT TRANSPORT OVERLOAD        | Transport ploten: monitoring motoru pásu                   |
| Zvedač sloupců je přetížen<br>STACKER LIFT OVERLOAD         | Stohovač: monitoring motoru zvedání                        |
| Odsouvání sloupců je přetíženo<br>STACKER EJECTION OVERLOAD | Stohovač: monitoring motoru na vysouvání sloupců           |

#### 4.6.2 Zásobovač/podavač ploten – odkazy/zprávy

Je prováděn monitoring doby pohybu rotačního mechanismu podavače ploten.. Pokud je překročena maximální doba chodu přístroje před tím než otáčivý mechanismus dosáhne pozice, linka se zastaví.

| Zpráva                                     | Popis                                          |
|--------------------------------------------|------------------------------------------------|
| Časová prodleva podavače<br>FEEDER TIMEOUT | Otočný machanismu signalizuje časovou prodlevu |

#### 4.6.3 Automatická plnička – odkazy/zprávy

Čas pohybů automatické plničky je monitorován. Pokud je překročena maximální doba chodu přístroje před tím než je dosažena pozice spínače, linka se zastaví.

| Zpráva                            | Popis                                                 |
|-----------------------------------|-------------------------------------------------------|
| Pozice nula<br>ZERO POSITION      | Transportní mechanismus signalizoval časovou prodlevu |
| Pozice plnění<br>FILLING POSITION | Spínače pozice plnění signalizovaly chybnou funkci    |
| Pumpa blokována<br>PUMP BLOCKED   | Pumpa automatické plničky je zablokována              |

#### 4.6.4 Safety messages of the label printer

All functions of the label printer are monitored. If a malfunction is detected, the unit is stopped.

| Message       | Description                                     |
|---------------|-------------------------------------------------|
| NO RIBBON     | There is no ink ribbon cartridge in the printer |
| END OF RIBBON | The ink ribbon needs to be changed              |
| NO LABEL      | Out of labels                                   |
| LIFT SOLENOID | Malfunction of the lift solenoid (timeout)      |

| SENSOR FEED          | Malfunction of the switch in dish feeder       |
|----------------------|------------------------------------------------|
| SENSOR DISCHARGE     | Malfunction of the switch in dish discharge    |
| SENSOR LIFT SOLENOID | Malfunction of the switch of the lift solenoid |
| PRINT HEAD           | Fault on print head                            |
| PRINT PROCESSOR      | Fault on printer processor                     |
| LABEL TRANSPORT      | Label transport has signalled a timeout        |
| COMMUNICATION        | Communication error with the printer           |

#### 4.6.5 Stohovač – odkazy/zprávy

Všechny funkce stohovače jsou monitorovány. Linka se zastaví ve chvíli, kdy je detekována chybná funkce.

| Zpráva                                                         | Popis                                               |
|----------------------------------------------------------------|-----------------------------------------------------|
| Časová prodleva zvedacího mechanismu<br>LIFT MECHANISM TIMEOUT | Zvedací mechanismus signalizoval časovou prodlevu   |
| Časová prodleva odsouvacího mechanismu<br>EJECTION TIMEOUT     | Vysouvací mechanismus signalizoval časovou prodlevu |

#### 4.6.6 Obecná bezpečnost – odkazy/zprávy

Odkazy týkající se obecné bezpečnosti se vztahují k bezpečnostním prvkům, které mohou být aktivovány uživatelem.

| Zpráva                                       | Popis                                                          |
|----------------------------------------------|----------------------------------------------------------------|
| EMERGENCY-STOP                               | Byl stisknut knoflík Emergency-Stop na pravé straně přístroje  |
| Přetížení plničky                            | Automatická plnička signalizovala přetížení                    |
| "Prosím, zatlačte transportní rameno doleva" |                                                                |
| FILLER OVERLOAD                              |                                                                |
| "Please push transport arm to the left"      |                                                                |
| Kryt stohovače                               | Kryt stohovače na levé straně přístroje signalizoval přetížení |
| STACKER COVER                                |                                                                |

# 5 Technické informace

## 5.1 Předmluva

Kapitola "Technické informace" obsahuje další informace o provozu přístroje PETRISWISS. Předpokládá se, že jednotka je obsluhována vyškolenou osobou, která je oprávněna přístroj obsluhovat..

# 5.2 Čistění

Čistění musí být prováděno pravidelně, aby byl zajištěn správný chod přístroje PETRISWISS. Proces čistění níže popsaný by neměl být považován za absolutně základní. Slouží jako průvodce napomáhající efektivnímu provozu přístroje PETRISWISS. Rozhodnutí kdy a jak čistit musí být učiněno individuálně v laboratoři.

#### 5.2.1 Potřebný materiál

- Čistící roztok používejte směs jeden díl saponátu a tři díly vody
- Deionizovaná voda
- Měkký, chlupy nepouštějící hadřík a papírové ručníky

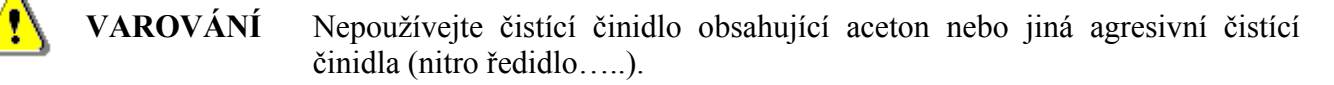

VAROVÁNÍ Vždy před čistěním odpojte přístroj od zdroje elektrické energie.

#### 5.2.2 Proces čistění

#### Čistění automatické plničky

- Odklopte podavač pryč směrem doprava.
- Vyjměte plnící komoru a vyčistěte ji. Čistící komora může být autoklávována.
- Vyjměte a vyčistěte odkapávací misku.

#### Čistění linky

- Lehce navlhčeným hadříkem otřete povrch celé linky.
- Lehce navlhčeným hadříkem otřete kryty z plexiskla.

#### Čistění dotykové obrazovky

• Dotyková obrazovka může být čistěna pouze vodou (nebo mýdlovou vodou). Nikdy neodstraňujte zbytky seškrábáním z obrazovky.

🗜 DŮLEŽITÉ

Nikdy nepoužívejte nadbytečné množství vody, mohla by se dostat do jednotky – linky. Nikdy neodstraňujte zbytky seškrábáním.

## 5.3 Transport přístroje PETRISWISS

| 1 | DŮLEŽITÉ | Před transportem vyjměte všechny plotny a hadičky, uzavřete všechny kryty a odpojte jednotku od zdroje el.energie. |
|---|----------|----------------------------------------------------------------------------------------------------|
| • | DŮLEŽITÉ | Nejméně dvě osoby musí linku zvedat.                                                                               |
| • | DŮLEŽITÉ | Když linku stěhujete, vždy ji zvedejte za její spodní část, nikdy ne za horní části.                               |

## 5.4 Kalibrace

Firemní příručky říkají, že všechny společnosti řídící se systémem kontroly kvality pravidelně kalibrují svoje přístroje a zařízení. Kalibrace zajišťuje, že jednotka odpovídá stanoveným podmínkám.

#### Kdy by měla být kalibrace provedena?

Kalibrace se týká rozplňovaného objemu automatickou plničkou. Doporučuje se provádět kalibraci pumpy když:

- Po výměně tvarovky hadičky (fitinku) (kalibrace není požadována, pokud používáte stejný typ hadiček, protože nevzniknou žádné znatelné odchylky)
- Pokud rozléváte kultivační média se znatelně rozdílnou viskozitou

• V pravidlených intervalech, např.každé tři měsíce

Proces kalibrace je popsán v kapitole "Pumpa", oddíl "Kalibrace objemu".

## 5.5 UV Lampa

Po 2000 hodinách provozu UV lampy se lampa vyměňuje. Intenzita a výsledný efekt po této době klesá. Možné poruše lampy předejdete její pravidelnou výměnou.

Povelem "MENU" tuto zprávu neodstraníte. Bude se stále objevovat dokud ji "neuzavřete" stiskem povelu "CHANGE".

## 5.6 Hledání závad (Troubleshooting)

#### 5.6.1 Přehled

PETRISWISS software má v sobě začleněno hledání obvyklých závad, které může spravit určité problémy bez zásahu servisního inženýra.

Pokud se na přístroji PETRISWISS objeví problém, jednotka se pokusí problém napravit tak, že provede uživatele grafickou nápovědou na obrazovce. Pokud se řídíte nápovědou mohou být chyby nebo závady normálně opraveny bez zásahu servisního inženýra.

Každý odkaz chyby s funkcí alarmu také obsahuje popis závady nebo chyby.

#### 5.6.2 Odstranění závad

Níže zobrazená tabulka vám pomůže při odstraňování určitých problémů, které se mohou objevit během provozu přístroje PETRISWISS. Tato tabulka obsahuje informace o symptomu, jeho možnou příčinu a postup při odstraňování relevantní závady nebo chyby k tomuto se vztahující.

| Symptom             | Možná příčina                                                      | Oprava                                                      |
|---------------------|--------------------------------------------------------------------|-------------------------------------------------------------|
| Zařízení se nezaplo | Není připojeno ke zdroji el.energie<br>Hlavní vypínač není zapnutý | Zkontrolujte propojení do zásuvky<br>Zapněte hlavní vypínač |
|                     | Je vadná pojistka hlavního vypínače                                | Zkontrolujte pojistku – viz.detailní popis.                 |
|                     | Chybí el.proud                                                     | Zkontrolujte propojení do zásuvky                           |

#### Chyby, které se objevují před provozem

#### Výměna pojistky zařízení

Výměnu pojistky proveďte pomocí malého šroubováku, kdy stlačíte páčku držáku pojistky el.zásuvky dolů a ven.

| Pojistka: | 3.15 A - 250 V AC - T             |
|-----------|-----------------------------------|
|           | Není možné použít jinou pojistku! |

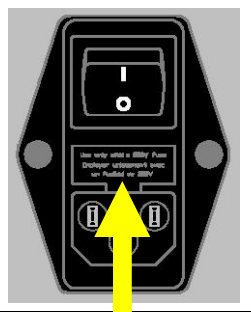

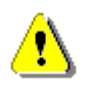

VAROVÁNÍ Při výměně pojistky vždy odpojte přístroj od zdroje el.energie!

## Závady a chyby objevující se během provozu linky

| Symptom                                                                                                    | Možná příčina                                                                                                    | Oprava                                                                                                    |
|----------------------------------------------------------------------------------------------------|----------------------------------------------------------------------------------------------------|----------------------------------------------------------------------------------------------------|
| Signál závady<br>Motor <b>přetížený</b><br>(Motor overload)                                                      | Motor zobrazený na displeji je<br>zaseknutý nebo je v kontaktu s<br>překážkou                                                               | Zkontrolujte mechanismus (zaseknuté plotny, zablokovaná hadička).                                                                                                    |
| Signál závady<br><b>Časová prodleva</b><br><b>plničky</b><br>(Filler timeout)                                    | Otáčivý mechanismus podavače<br>ploten je zaseknutý nebo sloupec<br>ploten nemůže zapadnout do<br>automatické plničky                       | Zkontrolujte otáčivý mechanismus.<br>Zkontrolujte mikrospínač podavače.                                                                                                    |
| Signál závady<br><b>Pozice nula</b><br>(Zero position)                                                           | Transportní mechanismus<br>automatické plničky nedosahuje při<br>pohybu bodu nula                                                           | Zkontrolujte zaseknuté plotny,<br>vyjměte je manuálně a jednotku<br>vyprázdněte.                                                                                                    |
| Signál závady<br><b>Plnící pozice</b><br>(Filler position)                                                       | Spínač plnící pozice transportního<br>mechanismu je zaseknutý nebo je<br>neustále přerušován el.obvod                                       | Zkontrolujte zaseknuté plotny,<br>vyjměte je manuálně a jednotku<br>vyprázdněte.                                                                                                    |
| Signál závady<br><b>Zablokovaná pumpa</b><br>(Pump blocked)                                                      | Kultivační médium v hadičce je příliš Vyměňte hadičku a spusťte prvizkózní. Použili jste příliš velkou manuálně pomocí menu "PUMP" hadičku. |                                                                                                    |
| <del>Signál závady</del><br>Printer                                                                              | Dish jammed, end of label, end of ribbon,                                                                                                   | Remove dishes, check label, check ink<br>ribbon and conduct a manual printer<br>test in the "PRINTER" menu                                                                                                    |
| Signál závady<br>Časová prodleva<br>zvedacího mechanismu<br>u vysouvače<br>(Lift mechanism, ejector<br>timeout ) | Mechanismus stohovače ploten není<br>schopen vytvářet sloupce nebo<br>sloupec vysunout, např.kvůli<br>zaseknutým plotnám                    | Zkontrolujte zaseknuté plotny,<br>vyjměte je manuálně a jednotku<br>vyprázdněte.                                                                                                    |
| Signál závady<br>Emergency-Stop                                                                                  | Byl stisknut knoflík Emergency-Stop                                                                                                    | Odjistěte knoflík Emergency-Stop jeho otočením.                                                                                                    |
| Signál závady<br><b>Přetížená plnička</b><br>(Filler overload)                                                   | Transportní mechanismus<br>automatické plničky se vypne ve<br>chvíli, kdy dojde k zaseknutí ploten                                          | Zkontrolujte zaseknuté plotny.<br>Vyjměte je manuálně. Transportní<br>mechanismus odemknete tak, že<br>zatlačíte transportní rameno doleva.<br>Uslyšíte měkké kliknutí ve chvíli, kdy<br>došlo k odemknutí mechanismu. |
| Signál závady<br>Krvt stohovače                                                                                  | Vyjmutý kryt na levé straně přístroje<br>kvůli nastavení velikosti ploten (výška                                                            | Zavřete kryt stohovače.                                                                                                    |

| (Stacker cover) | a průměr). Kryt spíná bezpečnostní |
|-----------------|------------------------------------|
|                 | okruh.                             |

# 5.7 Příslušenství

PETRISWISS seznam příslušenství

# 5.8 Elektrické zapojení

Konektory hlavního přívodu el.energie a další rozhraní jsou umístěny na levé straně zadního panelu PETRISWISS.

#### Legenda

- 1. Nožní spínač Zásuvka DIN41524 5-pin
- 2. Volitelné SUB-D zásuvka 9-pin
- 3. PC konektor SUB-D zásuvka 9-pin
- 4. Elektrická zásuvka s pojistkou a hlavním vypínačem

#### 1 Nožní spínač pin určení

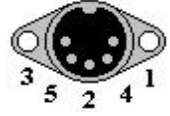

- Pin 1: nožní spínač kontakt 1
- Pin 3: nožní spínač kontakt 2 Pin 2: 29 V Pin 4: uzavírací kontakt pumpy aktivní
- Pin 5: uzavírací kontakt pumpy aktivní

2 kontakty nožního spínače jsou normálně otevřené kontakty (ŽÁDNÝ kontakt).

#### 2 Volitelný (RS485) konektor pin určení

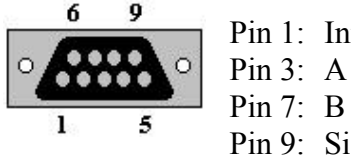

Pin 1: Interní GND Pin 3: A Pin 7: B Pin 9: Signál GND

#### 3 PC konektor pin určení (RS232)

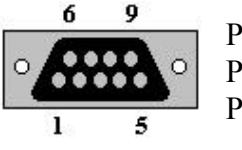

Pin 3: RxD Pin 2: TxD Pin 5: GND Piny 7 a 8 jsou interně vzájemně spojené!

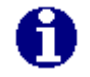

**POZNÁMKA** Nepoužívejte propojení jiné než výše určené!

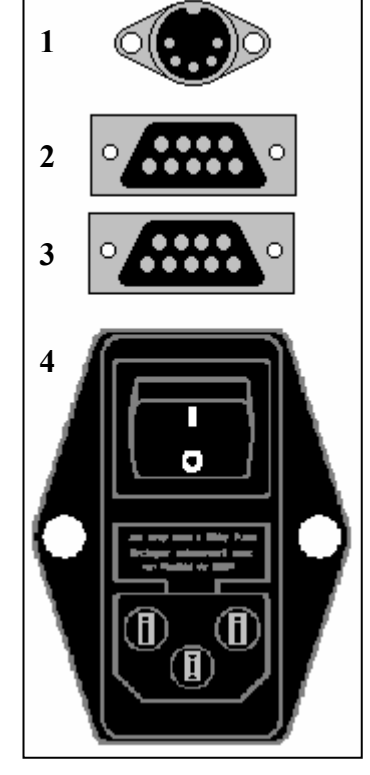

# 5.9 Technická data

| Délka                            | 1590 mm                                                  |
|----------------------------------|----------------------------------------------------------|
| Hloubka                          | 550 mm                                                   |
| Výška                            | 760 mm                                                   |
| Čistá hmotnost                   | 80 kg                                                    |
| Propojení elektrické sítě        | 40 VA                                                    |
|                                  | 85 – 132 V AC a 176 – 264 V AC                           |
|                                  | 47 - 63 Hz                                               |
| Pojistka                         | 3.15 A / 250 V AC, 1                                     |
| Použítelný průměr ploten         | 89 – 96 mm                                               |
| Použitelná výška ploten          | 14 – 20.5 mm                                             |
| Zásobník ploten                  | 400                                                      |
| Rozplňované množství             | 1.0 – 99.9 ml                                            |
| Přesnost rozplňování             | Přibližně 1%                                             |
| Dodávané množství                | Přibližně 800 ml / min                                   |
| Kapacita rozplňování             | Přibližně 900 ploten za hodinu (15 ml)                   |
| Zpoždění rozplňovacího cyklu     | 0 – 9.9 sekund                                           |
| AntiDrop                         | 0 – 90°                                                  |
| UV lampa                         | 253.7 nm (0.6 Wuvc)                                      |
| Typ písma                        | Text, čárový kód 39, BC128 Set B, BC128 Set C            |
| Vibramix                         | Ano                                                      |
| Přímé zpracování ploten          | Ano                                                      |
| Sloupec ploten                   | 1 – 20 ploten v jednom sloupci                           |
| Počet ploten na výstupním stolku | 500                                                      |
| Displej                          | 240 x 128 pixelů s LED osvětlením                        |
| Rozhraní                         | RS232 pro spojení s hostitelem                           |
|                                  | RS485 pro BioLink (komunikace s laboratorními přístroji) |
| Hladina akustického tlaku        | < 62dBA                                                  |
| Třída čistoty vzduchu            | II                                                       |
| Bezpečnostní třída               | IP 21                                                    |
| Vnější teplota                   | + 5 °C až 45 °C (také během transportu)                  |
| Umístění přístroje               | Pevný stolek s nosností minimálně 100 kg                 |
| Katalogové číslo                 | 900 000                                                  |